设备管理 **韦家宁** 2024-07-03 发表

## 组网及说明

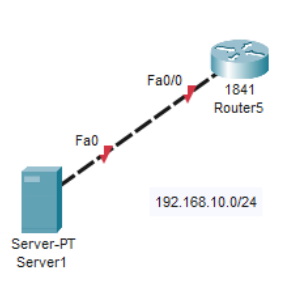

## 配置步骤

组网说明:

本案例使用思科模拟器的路由器来模拟忘记密码后恢复的操作。

## 配置思路:

- 1、给路由器设置特权密码。
- 2、重启按ctrl+c进入到rom下恢复密码。

## 配置关键点

配置过程:

(1)先给路由器配置特权密码并保存配置。
Router>ena
Router#conf t
Enter configuration commands, one per line. End with CNTL/Z.
Router(config)#hos R1
R1(config)#enable secret weijianing
R1(config)#do wr
Building configuration...
[OK]
R1(config)#

(2) 恢复密码操作。

给路由器断电并通电,按路由器上面的开关即可。

| Router5         |     |                |                      | - 0        |
|-----------------|-----|----------------|----------------------|------------|
| [Physical] Cont | fig | CLI Attributes |                      |            |
| MODULES         | ^   |                | Physical Device View |            |
| HWIC-1GE-SFP    |     | Zoom In        | Original Size        | Zoom Out   |
| HWIC-2T         | l i |                |                      | tes for an |
| HWIC-4ESW       |     |                |                      |            |
| HWIC-8A         |     |                |                      |            |
| HWIC-AP-AG-B    |     |                |                      |            |
| WIC-1AM         |     |                |                      |            |
| WIC-1ENET       |     |                |                      |            |

然后按ctrl+c进入到rom视图下。

Readonly ROMMON initialized Self decompressing the image : ######## monitor: command "boot" aborted due to user interrupt rommon 1 > rommon 1 >

修改寄存器的值并重启路由器。

rommon 1 > confreg 0x2142 /修改寄存器的值为0x2142 rommon 2 > reset //重启路由器 Compiled Wed 18-Jul-07 04:52 by pt\_team

--- System Configuration Dialog ---

Would you like to enter the initial configuration dialog? [yes/no]:

复制启动配置文件并覆盖运行时的配置文件。 Router#copy startup-config running-config Destination filename [running-config]?

601 bytes copied in 0.416 secs (1444 bytes/sec) R1#

%SYS-5-CONFIG\_I: Configured from console by console

Routerfcopy startup-config running-config Destination filename [running-config]? 601 bytes copied in 0.416 secs (1444 bytes/sec) R1# \$SYS-5-CONFIG\_I: Configured from console by console

这时候我们看到已经覆盖过来了。 然后修改路由器的特权密码,并保存。 R1(config)#enable secret admin R1(config)#do wr Building configuration... [OK]

R1#

这时候我们再修改路由器的寄存器的值为默认值,然后保存配置。

R1(config)#config-register 0x2102 R1(config)#do wr Building configuration... [OK]

至此,思科路由器恢复密码的典型案例已完成。